## PANDUAN MANUAL APLIKASI REPOSITORY UNIVERSITAS TRIDINANTI PALEMBANG

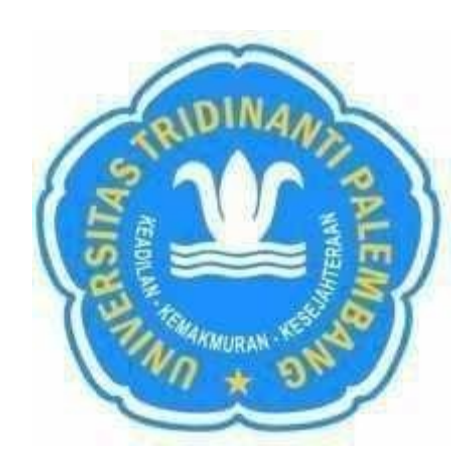

## UNIVERSITAS TRIDINANTI PALEMBANG

2020

## PANDUAN MANUAL APLIKASI REPOSITORY UNIVERSITAS TRIDINANTI PALEMBANG

1. Buka website repository.univ-tridinanti.ac.id dengan tampilan sebagai berikut:

| CO Rej                 | DOSİTORY<br>Tridinanti Palembang                                                                                    |
|------------------------|----------------------------------------------------------------------------------------------------|
| Iferne Aboot Browse    |                                                                                                    |
| Logar   Linear Account |                                                                                                    |
|                        | Welcome to Repository Universitas Tridinanti Palembang                                                              |
|                        | Walcome to representing express Cack there to start contaminants this reconstory                                    |
|                        | @Amm @Adds 10 @ASS 20                                                                                               |
|                        | Lanest Additions                                                                                                    |
|                        | Maw items added to the repository in the past week                                                                  |
|                        | Smarth Resonatory                                                                                                   |
|                        | Search the repository using a full range of fields. Use the search field at the top of the page for a gasts search. |
|                        | Drosse Resoutory                                                                                                    |
|                        | Browse the demu in the repository by subject.                                                                       |
|                        | About the Respectors                                                                                                |
|                        | More information about this site                                                                                    |
|                        | Beautine Deleta                                                                                                    |

2. klik Create Account untuk membuat akun repository

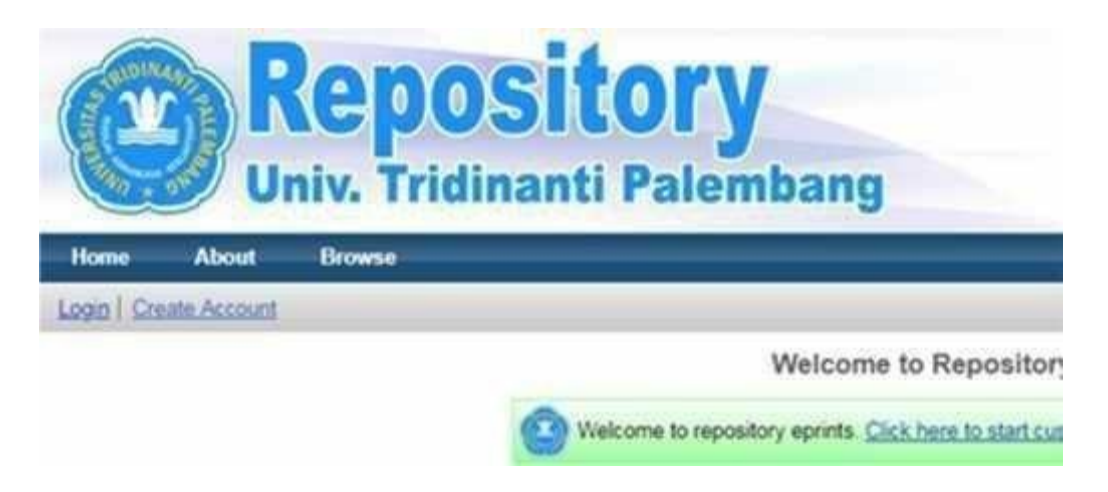

3. Isi nama depan pada kolom Given Name, nama belakang di kolom Family Name, kolom Title pilih Tn or Ms, masukkan Email yang aktif, untuk Username : NPM mahasiswa masing-masing serta isi Password anda. Apabila sudah selesai pilih Register.

| 100 AL                |                                                                                                    |           |
|-----------------------|----------------------------------------------------------------------------------------------------|-----------|
| Home August Grows     |                                                                                                    |           |
| reader) (Toman Accord |                                                                                                    | -         |
|                       | Greate Account                                                                                                    |           |
|                       | In order to access some areas of the repository, you'll need a user repotation. No charge is made for repistering with us or using any<br>our services.                                                                                                    | of [      |
|                       | This page lets you register with repository epirots. This will allow you to save searches, receive alerts and deposit terms                                                                                                    |           |
|                       | A confirmation email will be sent to you. You need to activate your account using the lefe in the email                                                                                                    |           |
|                       | If you have already registered but have forgotten your osematine or password, citiz here to set a new password.                                                                                                    |           |
|                       | Nattos: Tala diven Nerie Contaits Factor Name                                                                                                    |           |
|                       | O Email address:                                                                                                    |           |
|                       | 🙂 Usermame:                                                                                                    |           |
|                       |                                                                                                    |           |
|                       | Password:                                                                                                    |           |
|                       | Hergenten                                                                                                    |           |
| CO Rej                | Tidinanti Palembang                                                                                                    |           |
| E And Duniv. 1        | Dository<br>Tridinanti Palembang                                                                                                    |           |
| Abox Borner           | Dository<br>Tridinanti Palembang                                                                                                    |           |
| Citate Access         | Tridinanti Palembang                                                                                                    |           |
| About Down            | Create Account  Instructions  Create Account  Instructions  Instruction  Instruction  Instructio | erg any i |
| Alex Deven            | Create Account  Societ to access some areas of the registery you'll need a user registration. No sharps is made for registering with us or value areases.  This project to access some areas of the registery you'll need a user registration. No sharps is made for registering with us or value areases.  This project to access some areas of the registery agents. This will allow you to save seamfase, increase elects and deposititeres.  Accentingtion and with negotitory agents. This will allow you to save seamfase, increase elects and deposititeres.  Accentingtion and with a set to you. You made to the save of users in the set and accents.                                                                                                    | ing any i |
| Reuniv.               | Create Account  Create Account  Account | ng any i  |
| About Documents       | Create Account     Second back second and of the reportery, port need a over repatiation. No charge is made for regulating with us or value or value or      | ng any i  |
| Alexandree Service    |                                                                                                    | ang any t |
| CONTRACTOR            | Create Account      Create Account      Source to access some areas of the reportery, you'll need a view repatration. No charge is made for regularing with us or value a count of the reportery agends.      The party lieb your regulater with reporteriory agends. This will align you to access same has interested and deposit items.      A continuation event with to you. You'll head is access your account using the lift on the small.      Byou have already registered but have forgotten your userrantee or passwort.      More:      You      You         | ng any i  |

4. Setelah berhasil masuk jangan lupa untuk membuka email guna pengaktifan akun yang sudah di buat.

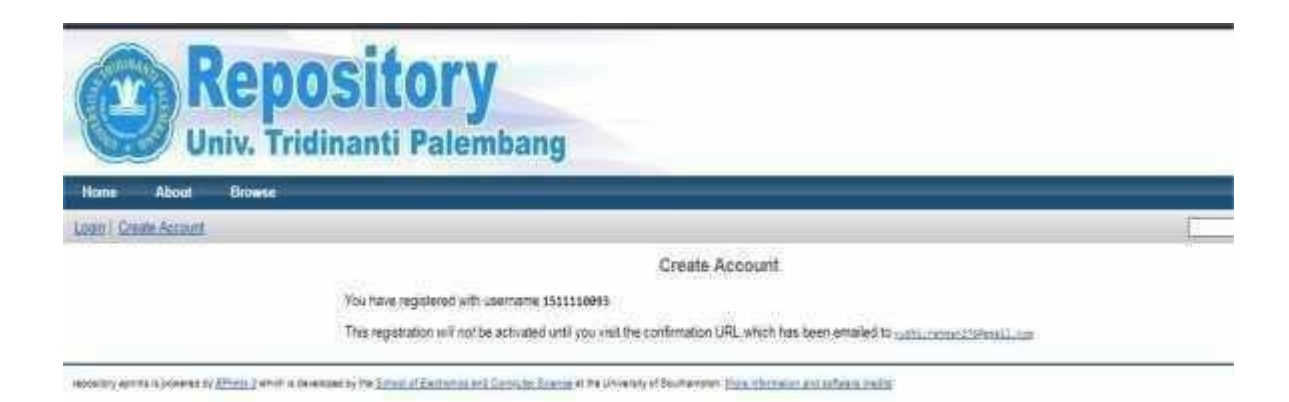

5. Setelah selesai pengaktifan akun kemudian periksa pada kolom kotak masuk atau pada kolom spam pada email yang terdaftar.

| ≡ M Gmail            | Q Teknurlemal           | *                                                                                                    | ⊚ ≣            |
|----------------------|-------------------------|----------------------------------------------------------------------------------------------------|----------------|
| + Tulis              | D- C 1                  | 1+50.0ml 222 \ 4 3/ 2/                                                                                                    | ¢ - ¢          |
| Kotak Manuk 182      | D interna               | At Solid (1998)                                                                                                    |                |
| * Berbintang         | 🔲 🚖 repository eprin_ 📖 | Registration - Password Activation Dear Deer, Tilarik you for your edenest in repository epr. 🛛 🖷                                                                                               |                |
| O Drunda             | 🗌 🔄 Academia.edu 🛛 🎯    | "ANALISA SKI, KI DAN KD SISTEM KOMPUTER": Download Full Text - Academia indu Dear Yudhi, Yau                                                                                                    | 16.07          |
| > Tedurim<br>Draf ID | 는 순 Academia 🚥          | [PDF] "Tehnik Biokir Stius Bengan Address List Berdasarkan Nama Domain" - Arademia adal bear 11<br>[PDF] "PEMBAHASAN SOAL" by jamai multila - Academia edu Dear Yusth, Related to "MEMBEDK Sit" | 3 Des<br>4 Des |
| - Strengeagerya      | Academia                | PDFE 'CARA BLOKIR (HTTP:HTTPS) FACEBOOK, YOUTUBE, TWITTER PADA JAM TERTENTU SETTI.                                                                                                    | 3.046          |
|                      | 🗇 🏤 Envata Elements     | To Only & His Left for Lifetime Savingst - & Cyber Monday Ends Socol Natimages? (Sich New Enval.)                                                                                               | 1 des          |
|                      | 🔄 👉 Google              | Notifikasi keamanan - aladamuu edu Oberkan akses ke Akuri Google Anda yudul zahman276gugmail.                                                                                                   | 2 Des          |
|                      | 🕜 🗄 Academia            | [PDF] 'anak bermasalah' by Trizky Mawald - Academia edu Gear Yudia, Related to 'FORMAT BODAT.                                                                                                   | 2.0es          |
|                      | 🛄 🕼 Academia            | (PDF) "PT. PANARUB INDUSTRY HARAP DIISI DENGAN HURUF CETAK I. DATA PRIBADI PAS FOTO 3                                                                                                    | t Des          |
|                      | Academia                | [PDF] "NEGOSIASI PERAN GENDER DALAM PENGEMBANGAN HUBUNGAN PASANGAN TA'ARUF" (A.                                                                                                    | 30 Nov         |
|                      | Ci 🔆 Google             | Notificasi Neamanan - Perangkat bacu tetah login ke yudhi rahmati27b@gmail.ppm Akan Soogle And                                                                                                  | 30 Nov         |

6. Klik active your password untuk pengaktifkan akun.

| ≡ M Gmail                                                       | Q. Telauri erral -                                                                                                    |
|-----------------------------------------------------------------|----------------------------------------------------------------------------------------------------|
| + Tulls                                                         | 6 0 0 8 6 0 1 8 1 10072 c 3 2 0                                                                                                    |
| Kolak Masuk III                                                 | Registration him land a                                                                                                    |
| Berbintang     Diturde                                          | repository eprints                                                                                                    |
| <ul> <li>Freedom</li> <li>Draf</li> <li>Selengtagnya</li> </ul> | Dage Liber,<br>There's you for your inferent in reporting epoints.                                                                                                    |
| 🔍 Yudir - 🛛 +                                                   | Vou now need to allow to contrained of This will acquire in 1 week.<br>Nour username in 1553910893                                                                                                    |
|                                                                 | After you, have autoeshilly optimed your persently you can depend terms into<br>Once you, have confirmed your dentity you may also subscribe to the email alerts service, to be automatically informed of new deposits in the repository in your<br>chosen subject areas in a daily, weekly to monthly digest. |
| Taise ada charlenana<br>Male yang bara                          | Have your username and possword ready when Valling any of the above pages.<br>This measage was generated automatically by software. If you have any questums, then please feel free to email a real patient at<br>introducing an equivalence to chains act at                                                  |

7. Username yang aktif dan klik continue

| Repository<br>Univ. Tridinanti Palembang |                                                                                                    |  |  |  |  |
|------------------------------------------|----------------------------------------------------------------------------------------------------|--|--|--|--|
| Home About                               | Browse                                                                                                    |  |  |  |  |
| Login   Create Account                   |                                                                                                    |  |  |  |  |
|                                          | Create Account                                                                                                    |  |  |  |  |
|                                          | Your password has been changed to the new one you requested                                                                                          |  |  |  |  |
|                                          | Your username on this system is 1511110093                                                                                                    |  |  |  |  |
|                                          | Contrille                                                                                                    |  |  |  |  |
| Reputary spritts is powered by           | Comp. ( which a service of the Texa of Electronic and Electronic Science of the University of Electronics of Science Internation and address and the |  |  |  |  |

8. Setelah berhasil akan terlihat tampilan repository seperti ini dan klik manage deposit untuk membuat .....

| Identified and the REDOC WULLAWED RECEARES For the Second Annotation I Legislat  Welcome to Repository Universitas Tridinanti Palembang  Welcome to repository epines. Cick here to start sustaining this repository  Welcome to repository epines. Cick here to start sustaining this repository  Welcome to repository epines. Cick here to start sustaining this repository  Welcome to repository epines. Cick here to start sustaining this repository  Welcome to repository epines. Cick here to start sustaining this repository  Welcome to repository epines. Cick here to start sustaining this repository  Welcome to repository in the past week.  Securit Repository  Securit Repository  Browse fire terms in the repository by subject.  Adout this Repository  More information about this ste. | Reuniv.                        | pository<br>Tridinanti Palembang                                                                                    |
|----------------------------------------------------------------------------------------------------|--------------------------------|----------------------------------------------------------------------------------------------------|
| Welcome to Repository Universitas Tridinanti Palembarg         Welcome to repository eprints. Cick here to start customered this teopetory         Weren CirkS 10 CirkS 10 CirkS 20         Latest Additions         Verw items added to the repository in the past week.         Search Reconstrar         Search the repository using a full range of fields. Use the search field at the top of the page for a quick search.         Revose Reconstrar         Browse file items in the repository by subject.         Acout this Repository         More information about this site.                                                                                                    | Logged in an Mrs. RIZICY WULAN | 1496   Managardessanta   Profile   Saved searches   Logical                                                         |
| Welcome to repository essints. Cick hank to shart cuilloniants this repository.  Addition:  Addition:  Addition:  Search the repository in the past week.  Search the repository using a full range of fields. Use the search field at the top of the page for a quick search.  Rouse: Repository Browse She items in the repository by subject.  Addit this Repository More information about this site.                                                                                                    |                                | Welcome to Repository Universitas Tridinanti Palembang                                                              |
| Added to the repository in the past week.                                                                                                    |                                | Welcome to repository eprints. Cick here to start customising this tecository.                                      |
| Latest Additions Vew items added to the repository in the past week. Search flat position Search flat position Search flat range of fields. Use the search field at the top of the page for a quick search. Browse Bio items in the repository by subject. Adduct this Repository More information about this site.                                                                                                    |                                | Abhi 🛛 R6510 💭 R6520                                                                                                |
| Were information about this site.                                                                                                    |                                | LatestAddinora                                                                                                    |
| Search the repository<br>Search the repository using a full range of fields. Use the search field at the top of the page for a quick search.<br>Browse Brocentory.<br>Browse Bie items in the repository by subject.<br>About this Repository.<br>More information about this site.                                                                                                    |                                | Wew items added to the repository in the past week.                                                                 |
| Search the repository using a full range of fields. Use the search field at the top of the page for a quick search.<br>Browse Repository.<br>Browse the items in the repository by subject.<br>Advice this Repository.<br>More information about this site.                                                                                                    |                                | Search Recordary                                                                                                    |
| Browse Repository<br>Browse the items in the repository by subject.<br>About this Repository<br>More information about this site.                                                                                                    |                                | Search the repository using a full range of fields. Use the search field at the top of the page for a quick search. |
| Browse the items in the repository by subject.  About this Repository More information about this site.                                                                                                    |                                | Browse Reportiny                                                                                                    |
| About the Repository<br>More information about this site                                                                                                    |                                | Browse the terms in the repository by subject                                                                       |
| More information about this alte                                                                                                    |                                | Acoust this Repository                                                                                              |
|                                                                                                    |                                | More information about this alte                                                                                    |

9. Pilih new item apabila ingin membuat .....

| 2               |                  | Rep                         | osit<br>idinanti                 | <b>Oľ</b><br>Pale | ' <b>y</b><br>embang  |                      |                     |                   |                  |  |
|-----------------|------------------|-----------------------------|----------------------------------|-------------------|-----------------------|----------------------|---------------------|-------------------|------------------|--|
| Home            | About            | Browse                      |                                  |                   |                       |                      |                     |                   |                  |  |
| Logged in a     | is Mrs. RUZIKV   | WULANDARS                   | Manage deposits                  | Profile           | Saved searches        | Logout               |                     |                   |                  |  |
|                 |                  |                             |                                  |                   |                       |                      | Manage d            | eposits           |                  |  |
|                 |                  |                             |                                  |                   |                       | Import from          | BibTeX              | · Imp             | port             |  |
| repository epi- | ra is poweled by | <u>ethining j</u> iethan le | developed by the <u>Schurg</u> / | d Electron        | callend Computer Sper | ice at the Universit | y of Southempton, 3 | les -to-takes and | activate preside |  |

10. Pilih thesis (skripsi) dan pilih next.

| 3 | Item Type                                                                                                    |
|---|----------------------------------------------------------------------------------------------------|
| 0 | Article<br>An article in a journal, magazine, newspaper. Not necessarily peer-reviewed. May be an electronic-only medium, such as an<br>online journal or news website.                                                                                |
|   | Book Section<br>A chapter or section in a book                                                                                                    |
| 0 | Monograph<br>A monograph. This may be a technical report, project report, documentation, manual, working paper or discussion paper.                                                                                                    |
| 0 | Conference or Workshop Item<br>A paper, poster, speech, lecture or presentation given at a conference, workshop or other event. If the conference item has<br>been published in a journal or book then please use "Book Section" or "Article" instead. |
| 0 | Book<br>A book or a conference volume.                                                                                                    |
| * | Thesis<br>A thesis or dissertation.                                                                                                    |
| 0 | Patent<br>A published patent. Do not include as yet unpublished patent applications.                                                                                                    |
| 0 | Artefact<br>An artist's artefact or work product.                                                                                                    |
| 0 | Show/Exhibition<br>An artist's exhibition or site specific performance-based deposit.                                                                                                    |
| 0 | Composition<br>A musical composition                                                                                                    |
| 0 | Performance<br>Performance of a musical event.                                                                                                    |
| 0 | Intage<br>A digital photograph or visual image.                                                                                                    |
|   | Video                                                                                                    |

11. Klik chose file untuk upload file yang telah dibuat dan sebagai contoh kita upload file bab 1. Khusus untuk di **file bab 1** meliputi **cover, Scan tanda persetujuan skripsi, Scan Surat Bebas Flagiat, Daftar Isi, abstrak, bab 1 dan daftar pustaka semua dalam bentuk pdf** 

| est in ma hits. Str.74                                                                                                    | V BULLANDINIE   Martin                  | e densità ( Pudia 1 La                                           | ed sectors   Lo                                          | and                                           |                                                                                                    |
|----------------------------------------------------------------------------------------------------|-----------------------------------------|------------------------------------------------------------------|----------------------------------------------------------|-----------------------------------------------|----------------------------------------------------------------------------------------------------|
|                                                                                                    |                                         |                                                                  | Tree -                                                   | Edit iten<br>Vanat - Di                       | n: Thesis #21<br>state - Butgets - Deposit                                                                                                    |
|                                                                                                    |                                         |                                                                  |                                                          | and Distantianal                              | And and a state of the state of the state of |
|                                                                                                    |                                         | To upload a document to<br>anthree. You may then a<br>documents. | est<br>a this responsitory, ch<br>old additional films ( | ck the Browse buttor<br>to the document (suc) | n bailon foi naiset the file and the Upliced Soften to optical if to the<br>It as images for HTNE, files) or optical more likes to clearle addition<br>or optical soften demonstration                                                                                                    |
|                                                                                                    |                                         | The Party when to one the                                        | Fin                                                      | one of varial brooks                          | Prom URL                                                                                                    |
|                                                                                                    |                                         |                                                                  |                                                          | Channe File   No.                             | for shares                                                                                                    |
|                                                                                                    |                                         |                                                                  |                                                          | Concernant ( mar.) was                        |                                                                                                    |
| getes * New faile                                                                                                    | -                                       |                                                                  | * Press                                                  | the second                                    | Roton Cancel Next >                                                                                                    |
| anton * New York                                                                                                    | *1 mm++                                 |                                                                  | · Press                                                  |                                               | Ellahon Concell Next P                                                                                                    |
| parton * Manufadda<br>Paronitas<br>El Danistan                                                                                                    |                                         |                                                                  | Circle monthed<br>Education 12-12 APR                    | Several and                                   |                                                                                                    |
| Faunties • New Fade<br>Faunties<br>© Deshala<br>© Councelaifs<br>Sacert Place                                                                                                    |                                         |                                                                  | Determotived<br>Calcillation 12-42 AM                    | Toe<br>Adde AnderDoc                          |                                                                                                    |
| under View fields<br>Parantine<br>Deventure<br>Constants<br>Const Places                                                                                                    | A land -                                |                                                                  | Data modified<br>Edite Table 12-42 Art                   | Adder Resider Doc.                            | Ellafuer Concell Next F                                                                                                    |
| erior • New Sole<br>Fouries<br>Device<br>Device<br>Court Place<br>Court Place<br>Court Place<br>Device<br>Devi | A Norm -                                |                                                                  | Construction                                             | Tan and Adde Resided Doc.                     | Electron III Electron III III Next 2 - 11                                                                                                    |
| Version V Neur Salar<br>Francisco<br>Destado<br>Destad                                                       | A Norm -                                |                                                                  | Even nodfed                                              | Take<br>Adde Restar Do                        | Flatters Cancel Next P                                                                                                    |
| Computer     Vener Factor     Fournites     Devertacts     Devertacts     Devertacts     Devertacts     Devertacts     Devertacts     Devertacts     Devertacts     Devertacts     Devertacts     Devertacts     Devertacts     Devertacts     Devertacts     Devertacts     Devertacts     Devertacts     Devertacts                                                                                                    | Then -                                  |                                                                  | Data modified<br>California Ca-42 AM                     | Adder Annihat Doc.                            | Deals #31                                                                                                    |
|                                                                                                    | A Norma -                               |                                                                  | Den rodfed<br>Del 124/2019 12-42 Avr                     | Adder Render Doc.                             | Hadden Concelling Next Pro-                                                                                                    |
| Alex Sold     Fourther     Computer     Decembra     Decembra     Decembra     Decembra     Poure     Poure     Notere     Voice     Voice     Sold     Sold                                                                                                    | Norm :                                  |                                                                  | Denis modeled<br>Coloratio (2-42 Am                      | Adder Rendert Der                             |                                                                                                    |
| Annu factor     Annu factor     Annu factor     Desette     Desette     Desette     Desette     Desette     Desette     Desette     Note     Note     Note     Note     Note     Sette     Sett                                                                                                    | * = = = = = = = = = = = = = = = = = = = |                                                                  | Date modified<br>Link Date 12-42 AM                      | Adder Kendert De-                             |                                                                                                    |
| Parator V New Kalde<br>Torontos<br>Devenado<br>Devenado<br>Deven                                                                                                   | a) a)                                   |                                                                  | Come modified                                            | Adder Rendert Doc.                            |                                                                                                    |

12. Apabila sudah diupload kemudian pilih show option terlebih dahulu untuk memastikan lagi apakah **bab 1** yang telah kita upload sebelumnya berhasil

| Repo                                 | ository                                                                                                    |                                                                                                    |
|--------------------------------------|----------------------------------------------------------------------------------------------------|----------------------------------------------------------------------------------------------------|
| Horse About Browne                   | inanti ratembang                                                                                                    |                                                                                                    |
| ogged at an Mrs. AllZKY WLX,ANDARD 1 | Macage descents   Profile   Select searches   Logand                                                                                    |                                                                                                    |
|                                      | Type - Uptood -                                                                                                    | item: Thesis #31<br>Details -+ Subjects -+ Depost                                                                                                    |
|                                      | < Prevenan Save                                                                                                    | and Renam Carnesi Plant >                                                                                                    |
|                                      | Add a new document                                                                                                    |                                                                                                    |
|                                      | To upload a document to this repository, click the Browse b<br>archive. You may then add additional files to the document<br>documents. | button before to select the file and the Opload button to upload it to the<br>(such as images for HTML files) or upload more files to create additional |
|                                      | You may wish to use the SHEREA Robit O tool to verify pu                                                                                | disher policies before depositing                                                                                                    |
|                                      | File                                                                                                    | From URL                                                                                                    |
|                                      | Choose File                                                                                                    | No file sharem                                                                                                    |
|                                      | Test Prest                                                                                                    | 3 <b>1</b> 4 4 8                                                                                                    |
|                                      | - June                                                                                                    | Bhow industs (2)                                                                                                    |
|                                      |                                                                                                    |                                                                                                    |

13. Selanjutnya pada kolom Content pilih Published Version, Type pilih text, Description Bab 1, visible pilih Anyone, license serta Embargo Expiry Date tidak perlu diganti, language pilih Indonesia, apabila selesai di isi klik Update Metadata

| Text (BAB I)<br>BAB 1 REPOSITORY,pdf - F<br>1MB | Choose File         | No file chosen         |                  |
|-------------------------------------------------|---------------------|------------------------|------------------|
| Text (BAB I)<br>BAB 1 REPOSITORY.pdf - F<br>1MB | Published Version   |                        |                  |
|                                                 |                     |                        | \$\$ <b>\$=+</b> |
|                                                 |                     |                        | Hide options     |
| Content:                                        | Published Version 🔹 |                        |                  |
| 🔾 Type:                                         | Text 🔻              |                        |                  |
| Description:                                    | BAB I               |                        |                  |
| 😳 Visible to:                                   | Anyone 🔻            |                        |                  |
| License:                                        | UNSPECIFIED         |                        | T                |
| Embargo expiry date: 🗅                          | /ear: Month:        | Unspecified 🔻 Day: ? 🔻 |                  |
| 😳 Language:                                     | Indonesian 🔹        |                        |                  |
|                                                 | Up                  | odate Metadata         |                  |
| Text (BAB II)                                   |                     |                        |                  |

14. Jika Bab 1 telah selesai kita bisa mengupload **PerBab Mulai dari Bab 2** sampai **Bab 5 semua file dalam bentuk pdf**. kemudian klik show option.

| Repo                                     | sitory                                                                                                    |                                                                                                    |
|------------------------------------------|----------------------------------------------------------------------------------------------------|----------------------------------------------------------------------------------------------------|
| Univ. Tridir                             | anti Palembang                                                                                                    |                                                                                                    |
| Home About Browse                        |                                                                                                    |                                                                                                    |
| oggest ei au Mrs. REZKY WULANDARE   Matu | se deposite   Etufite   Saved searches   Lopout                                                                                                    |                                                                                                    |
|                                          | Edit item<br>Type - Upload - De                                                                                                    | n: Thesis#31<br>tais ⊶ Subjects → Deposit                                                                                                    |
|                                          | < Previous Save and R                                                                                                    | letum Cancel Next >                                                                                                    |
|                                          | Add a new document                                                                                                    |                                                                                                    |
|                                          | To upload a document to this repository, sick the Browse button<br>archive. You may then add additional files to the document (such<br>documents.<br>You may wish to use the <u>SHERIPA RoMEC</u> tool to verify publishs | below to select the file and the Upload button to upload it to the<br>h as images for HTML files) or upload more files to create additional<br>ar policies before depositing. |
|                                          | File                                                                                                    | From URL                                                                                                    |
|                                          | Choose File No                                                                                                    | fle chosen                                                                                                    |
|                                          | Text<br>Base Last<br>33746                                                                                                    | »» <b>*</b>                                                                                                    |
|                                          |                                                                                                    | Show options                                                                                                    |
|                                          |                                                                                                    |                                                                                                    |
|                                          | Previous Save and R                                                                                                    | laturn Cancel Next >                                                                                                    |

15. Pada Content pilih Published Version, Type pilih text, description isi Bab 2, visible to pada Bab 2 sampai Bab 5 pilih Registered Staff Only, License serta Embargo Expiry Date tidak perlu diisi, language pilih Indonesia, apabila selesai di isi klik Update Metadata

| 14160                         | Sho                               | w options  |
|-------------------------------|-----------------------------------|------------|
| Text<br>bab SI pdr<br>1539-81 | \$\$ <b>\$ </b>                   | •          |
| 13010                         | His                               | de options |
| Content:                      | Published Version *               | 1          |
| 🔘 Type:                       | Text •                            | 1          |
| Description:                  | Вар Ш                             | 1          |
| O Visible to:                 | Repository staff only •           |            |
| License:                      | UNSPECIFIED                       | 1          |
| Embargo expiry date:          | Year. Month: Unspecified   Day: ? | 1          |
| 💭 Language:                   | Indonesian 🔹                      | Ŋ.         |
|                               | Update Metadata                   |            |

16. Isi kolom Tittle (JudulSkripsi) serta Abstract yang ingin kalian buat.

| Rej                                | pository                                                                                                    |    |
|------------------------------------|----------------------------------------------------------------------------------------------------|----|
| Univ. 1                            | Tridinanti Palembang                                                                                                    |    |
| Manage deposits   Loggest in as Mr | m. RIZKY WULANDARK   <u>Profile</u>   <u>Seved ananches</u>   Looput                                                                                                    |    |
|                                    | Edit item: Thesis #31<br>Type + Uplant + Depost - Depost                                                                                                    |    |
|                                    | < Previous Save and Roturn Cancol Next >                                                                                                    |    |
|                                    | O Title                                                                                                    | 10 |
|                                    | PENGABUH BUDAYA ORGANISASI DAW KEPUASAN KERJA TERHADAR<br>KINERJA KARYAWAN PADA PERUH BULOG SUPSEL                                                                                                    |    |
|                                    | Abstract                                                                                                    | 8  |
|                                    | HIRVY MALANDARI, "PENDASUH BLOAYA OBOHNISASI OMA KEPUASAH -<br>KERJA TERHADA KINEJA KARSHAM PADA PENUP BULDA JANSEL<br>", DISANAH BINGINGAN BAPAK SYAIPULSAHI, SE, M.SI DAM<br>BAPAK N. THONG GARWAN, S.JP N.N<br>Penelitian ini dilakukan dengan tujwan untuk<br>mengetahui dan mebuktikan pengaruh budara organisasi dan<br>kepuasan keris secara simultan dan Sarail terheda<br>kinaria karyawan gada Perum Bulga SUNGAL Sedangkan (*<br>metode pembahaian penalitian ini menggunakan Analisia |    |
|                                    | O Thesis Type                                                                                                    | B  |
|                                    | O Delorra                                                                                                    |    |

17. Pada kolom **Thesis Type** dan **Thesis Name** khusus D3 pilih Diploma, S-1 Bachelor Degree, S-2 Magister Manajemen.

| Abstract                                                                                                    |                                                                                                    |   |
|----------------------------------------------------------------------------------------------------|----------------------------------------------------------------------------------------------------|---|
|                                                                                                    | RIZYY WULANDARI, "PENGARUH BUDAYA ORSANISASI DAN<br>KEPUASAN KERJA TERHADAP KINERJA KARYAWAN PADA PERUM<br>BULOS SURSEL", DIRAWAH BIHEINGAH BAPAK SYAIFUL SAHRI,<br>SE, M.SI DAN BAPAK A. THOHA NAHNUN, S.IP N.M<br>Perelitian ini dilakukan dengan tujuan untuk mengetahui<br>dan membuktikan pengaruh budaya organisasi dan kepuasan<br>kerja secara simultan dan Parial terhadap kinerja karyawan<br>pada Perum Bulog SUNSEL. Sedangkan metode pembahasan<br>penelitian ini menggunakan Analisis Regresi Linear Berganda |   |
| C Thesis Type                                                                                                    |                                                                                                    | 8 |
| D-III     S-1     S-2     Doctoral     Post-Doctoral     Other                                                                             |                                                                                                    |   |
| O Thesis Name                                                                                                    |                                                                                                    | 8 |
| <ul> <li>Diploma</li> <li>Bachelor Degree</li> <li>Magister Manajemen</li> <li>MPhil</li> <li>PhD</li> <li>DPhil</li> <li>Other</li> </ul> |                                                                                                    |   |

18. Pada kolom **Creators** Isi **Family Name** nama belakang anda, **Given Name** Nama Depan Anda, **Nim** anda, serta **email** dilengkapi juga dengan email anda yang aktif.

|                          |                                           | 2                                                                     |
|--------------------------|-------------------------------------------|-----------------------------------------------------------------------|
|                          |                                           |                                                                       |
|                          |                                           |                                                                       |
|                          |                                           |                                                                       |
|                          |                                           |                                                                       |
|                          |                                           |                                                                       |
|                          |                                           | 2                                                                     |
| iven Name / Initials NPM | Email                                     | Telp/WA                                                               |
| NPM 11111111             | wulandari@gmail.com 0                     | 1811-11111111                                                         |
|                          |                                           |                                                                       |
|                          |                                           |                                                                       |
|                          |                                           |                                                                       |
|                          |                                           | 2                                                                     |
|                          |                                           |                                                                       |
|                          |                                           |                                                                       |
|                          |                                           |                                                                       |
|                          |                                           |                                                                       |
|                          | iven Name / Initials NPM<br>NPM 111111111 | iven Name / Initials NPM Email<br>NPM 111111111 wulandari@gmail.com C |

19. Untuk kolom **contributors** lengkapi dengan nama Dosen Pembimbing kalian masingmasing nomor 1 untuk Nama Dosen Pembimbing 1 dan nomor 2 Untuk Nama Dosen Pembimbing 2, **NIDN** DOSEN Serta Email aktif dosen

| More input rows                                                                                                    |                                                                    |                                              |                       |                 |                       |
|----------------------------------------------------------------------------------------------------|--------------------------------------------------------------------|----------------------------------------------|-----------------------|-----------------|-----------------------|
| Corporate Creators                                                                                                    |                                                                    |                                              |                       | 8               |                       |
| 10                                                                                                    |                                                                    |                                              |                       | 0               |                       |
| 2.                                                                                                    |                                                                    |                                              |                       | Q (1)           |                       |
| 3                                                                                                    |                                                                    | 1                                            |                       |                 |                       |
| More                                                                                                    | riput rows                                                         |                                              |                       |                 |                       |
| Contributors                                                                                                    |                                                                    |                                              |                       |                 |                       |
| Contribution                                                                                                    |                                                                    | Family Name                                  | Given Name / Initials | NIDN            | Entail                |
| 1. Contributor                                                                                                    | <b>.</b>                                                           | Sahri                                        | Syaiful               | N/DN 0220085901 | syafu sahr@gmail.com  |
| 2. Contributor                                                                                                    |                                                                    | Thoha Mahmun                                 | M                     | NIDN 0201055601 | thohamahmun@gmail.com |
| 3. UNSPECIFIED                                                                                                    |                                                                    |                                              |                       |                 |                       |
| 4. UNSPECIFIED                                                                                                    |                                                                    |                                              |                       |                 |                       |
| More input rows                                                                                                    |                                                                    |                                              |                       |                 |                       |
| Divisions                                                                                                    |                                                                    |                                              |                       | 8               |                       |
| Fakultas Ekonomi: S1 Manajem                                                                                                    | en                                                                 |                                              |                       |                 |                       |
| Fakultas Ekonomi: D3 Akuntans<br>Fakultas Ekonomi: D3 Keuangai<br>Fakultas Ekonomi: D3 Manajem<br>Fakultas Ekonomi: S1 Akuntans<br>Fakultas FKIP: S1 Pendidikan E<br>Fakultas FKIP: S1 Pendidikan E<br>Fakultas Pertanan S1 Annhism | a<br>n dan Pett<br>en Pernas<br>i<br>lahasa Ing<br>lahasa dar<br>s | aankan<br>aran<br>gnis<br>1 Sastra Indonesia |                       |                 |                       |

20. Untuk kolom **Divisions** isi sesuai Jurusan dan **kolom Publication Detail** pada bagian **Status** dipilih **Published, Date** diisi dengan tanggal serta waktu Yudisium, **Date type** Pilih **Publication** 

| 4 UNSPECIFIED<br>More input rows                                                                                                    |                                                                                                    |    | Q |
|----------------------------------------------------------------------------------------------------|----------------------------------------------------------------------------------------------------|----|---|
| Divisions                                                                                                    |                                                                                                    | 8  |   |
| Fakultas Ekonomi D3 A<br>Fakultas Ekonomi D3 K<br>Fakultas Ekonomi D3 N<br>Fakultas Ekonomi S1 A<br>Fakultas Ekonomi S1 A<br>Fakultas FKIP S1 Pend<br>Fakultas FKIP S1 Pend<br>Fakultas Pertaman S1<br>Fakultas Pertaman S1<br>Fakultas Teknik, D3 Tek | kuntansi euargan dan Perbankan<br>Lanajemen Permasatan<br>kuntansi<br>tanajemen<br>Idikan Bahasa Inggris<br>Idikan Bahasa dan Sastra Indonesia<br>Argoteknolog<br>hit Meşin v |    |   |
| Publication Detail                                                                                                    |                                                                                                    |    |   |
| O Status:                                                                                                    | Published     In Press     Submitted     Unpublished                                                                                                    | D  |   |
| O Date:                                                                                                    | Year 2019 Month: September * Day 12 *                                                                                                    | 10 |   |
| O Date Type:                                                                                                    | Publication<br>Submission<br>Completion                                                                                                    | B  |   |
| Official URL:                                                                                                    |                                                                                                    | 8  |   |
| O Institution:                                                                                                    |                                                                                                    | 8  |   |
| ODenartment                                                                                                    |                                                                                                    | 8  |   |

21. Forlap.ristekdikti.go.id/perguruantinggi/search atau forlap.ristekdikti.go.id klik di pencarian data, ban-PT

| No. | Kode<br>PT | Nama PT                   |
|-----|------------|---------------------------|
| 1   | 021008     | Universitas<br>Tridinanti |

22.Forlap.ristekdikti.go.id/prodi/search atau forlap.ristekdikti.go.id klik di pencarian data, ban-prodi

| No. | Kode<br>Prodi | Nama Program Studi                        |    |       |                                 |
|-----|---------------|-------------------------------------------|----|-------|---------------------------------|
| 1   | 61101         | Manajemen S2                              | 10 | 26201 | Teknik Industri                 |
| 2   | 54201         | Agribisnis                                | 11 | 21201 | Teknik Mesin                    |
| 3   | 54211         | Agroteknologi                             | 12 | 22201 | Teknik Sipil                    |
| 4   | 62201         | Akuntansi                                 | 13 | 62401 | Akuntansi D3                    |
| 5   | 23201         | Arsitektur                                | 14 | 61406 | Keuangan Dan<br>Perbankan<br>D3 |
| 6   | 61201         | Manajemen S1                              | 15 | 61404 | Manajemen<br>Pemasaran D3       |
| 7   | 88201         | Pendidikan Bahasa<br>Dan Sastra Indonesia | 16 | 20401 | Teknik<br>Elektronika           |
|     |               |                                           |    |       | D3                              |
|     |               |                                           |    |       |                                 |

| 8 | 88203 | Pendidikan Bahasa<br>Inggris | 17 | 21401 | Teknik Mesin<br>D3             |
|---|-------|------------------------------|----|-------|--------------------------------|
| 9 | 20201 | Teknik Elektro               | 18 | 20402 | Teknik<br>Telekomunikasi<br>D3 |

## 23. Isi kolom Institution dan Departement sesuai format yang ada pada forlapdikti

| Publication Details | i                                                                                       |   |
|---------------------|-----------------------------------------------------------------------------------------|---|
| 🗘 Status:           | <ul> <li>Published</li> <li>In Press</li> <li>Submitted</li> <li>Unpublished</li> </ul> | 2 |
| 😳 Date:             | Year: 2020 Month: May ▼ Day: 20 ▼                                                       | ? |
| 😳 Date Type:        | <ul> <li>Publication</li> <li>Submission</li> <li>Completion</li> </ul>                 | ? |
| Official URL:       |                                                                                         | ? |
| 😳 Institution:      | 021008 Universitas Tridinanti Palembang                                                 | ? |
| 🗘 Department:       | 61101 - Manajemen S2                                                                    | ? |
| Number of Pages:    |                                                                                         | ? |
| Related URLs:       | URL URL Type UNSPECIFIED  More input rows                                               | ? |
| Funders             |                                                                                         | ? |
| 1.                  | More input rows                                                                         |   |
| Projecto            |                                                                                         | 0 |

24. Jika departemen dan institution sudah dilengkapi silahkan lengkapi juga **References** (daftarpustaka), Kontak Email Address anda dan apabila sudah di lengkapi semua bisa dilanjutkan dengan memilih next.

|                                                                      | 021008 Universitas Indinanti                                                                                                    |   |
|----------------------------------------------------------------------|----------------------------------------------------------------------------------------------------|---|
| O Department:                                                        | 61101 S1-Manajemen                                                                                                    | 8 |
| Number of Pages:                                                     |                                                                                                    |   |
| Related URLs:                                                        | URL URL Type<br>UNSPECIFIED •<br>More input rows                                                                                                    |   |
|                                                                      |                                                                                                    |   |
| Funders                                                              |                                                                                                    |   |
| 1                                                                    | More input rows                                                                                                    |   |
| Projects                                                             |                                                                                                    |   |
| 1                                                                    | More input rows                                                                                                    |   |
| Contact Email Addre                                                  |                                                                                                    |   |
|                                                                      | rizkywulandari@univ-tridinanti.ac.id                                                                                                    |   |
| Deferences                                                           |                                                                                                    |   |
| vererences                                                           | ALL ALL ALL ALL ALL ALL ALL ALL ALL ALL                                                                                                    |   |
|                                                                      | Manajemen Sumber Daya Manusia. Bandung : Alfabeta.<br>Edi Sutrisno. 2011. Manajemen Sumber Daya Manusia.<br>Jakarta : Prenadamedia Group.<br>Fakultas Ekonomi. 2014. Pedoman Penulisan Skripsi Dan<br>Laporan Akhir. Edisi Pertama Cetakan Kelima. Fakultas<br>Ekonomi Universitas Tridinanti : Palembang.<br>Gibson, M. 2010. Manajemen Sumber Daya Manusia. Cetakan<br>ke dua. Jakarta: Erlanga.                                                                                                    |   |
|                                                                      | Hanny Steamore 2012 Manafaman Simhar Dava Hanutta                                                                                                    |   |
| unders                                                               | Hanro Steamora 3013 Manafaman Somhar Dava Hanosta                                                                                                    | 8 |
| unders<br>1                                                          | More input rows                                                                                                    | ۵ |
| unders<br>1.                                                         | More input rows                                                                                                    | 8 |
| iunders<br>1.<br>Projects                                            | More input rows                                                                                                    | 8 |
| unders<br>1.<br>rojects<br>1.                                        | More input rows                                                                                                    | 9 |
| unders<br>1.<br>rojects<br>1.<br>Contact Email Add                   | More input rows                                                                                                    | 9 |
| unders<br>1<br>rojects<br>1<br>Contact Email Add<br>eferences        | More input rows                                                                                                    | 8 |
| funders<br>1.<br>Projects<br>1.<br>B Contact Email Add<br>References | More input rows More input rows PAFTAR PUSTAKA                                                                                                    | 8 |
| funders<br>Projects<br>1.<br>2 Contact Email Add<br>References       | Mote input nows Mote input nows Mote input nows Mote input nows Mote input nows  Mote input nows  DAFIAB PUSIAKA  Edison, Emron , Yohny Anwar dan Imas Komariah. 2016. Manajemen Sumber Daya Manusia. Bandung : Alfabeta. Edi Sutrisno. 2011. Manajemen Sumber Daya Manusia. Jakarta : Prenadamedia Group. Pakultas Ekonomi. 2014. Pedoman Penulisan Skripsi Dan Iaporan Akhir. Edisi Pertama Cetakan Kelima. Fakultas Ekonomi Universitas Iridinanti : Palembang. Gibson, M. 2018. Manajemen Sumber Daya Manusia. Cetakan ke dua. Jakarta: Erlangga. Henry Simamora, 2012. Manajemen Sumber Daya Manusia. Edisi I. Yogyakarta: Sili YKPN Yogyakarta Husein Umar. 2012. Riset Sumber Daya Manusia Dalam                                                                                                    | 8 |
| iunders 1<br>Projects 1<br>2 Contact Email Add<br>References         | Mote input rows Mote input rows Mote input row | 9 |
| iunders                                                              | More input rows More input rows More input rows More input rows More input rows Pess Paras Paras | 9 |

25. Setelah di next selanjutnya pilih subjects (sesuai Skripsi anda) dengan cara klik add

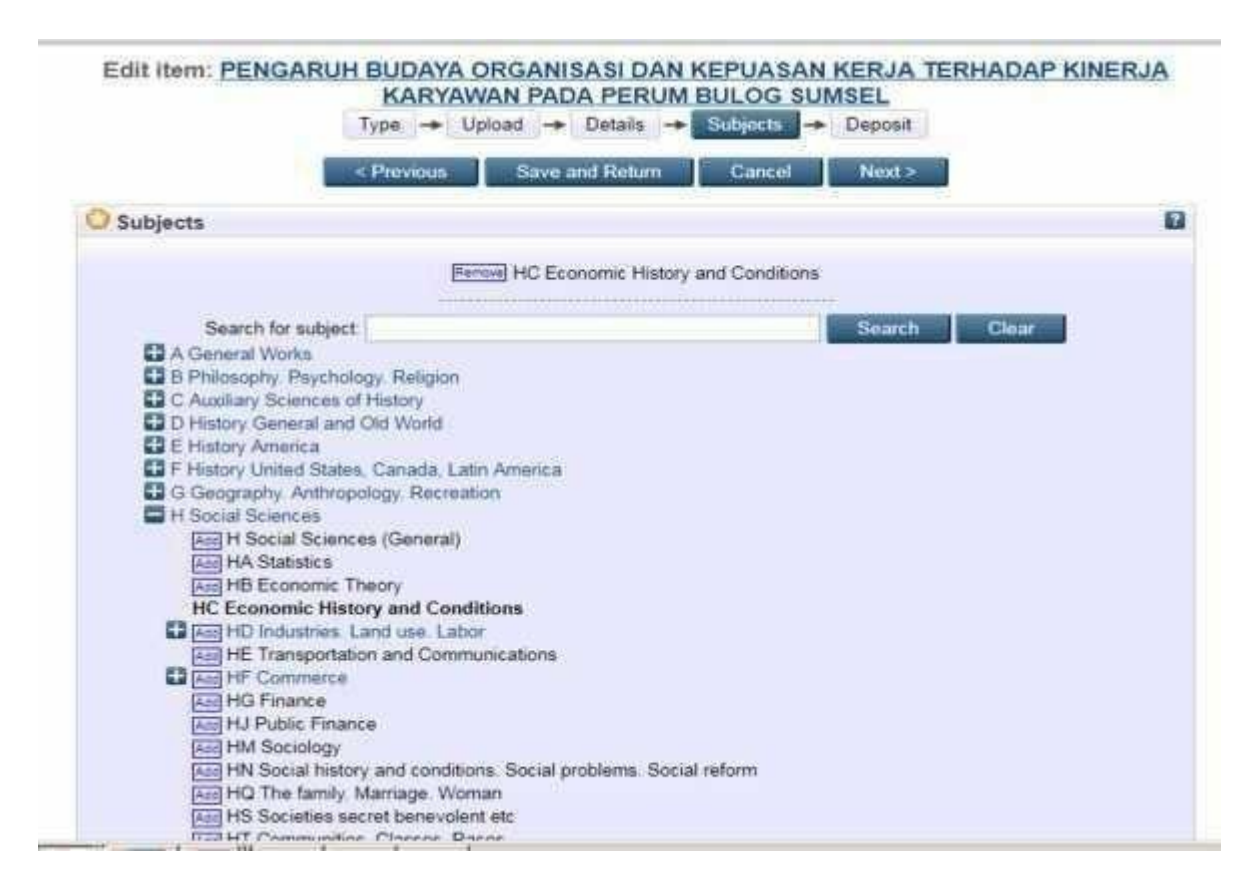

26. Apabila ingin menyimpan/ memperbaiki isi skripsi silahkan klik save for later dan apabila isi skripsi sudah benar dan tidak perlu diperbaiki tinggal pilih Deposit Item Now.

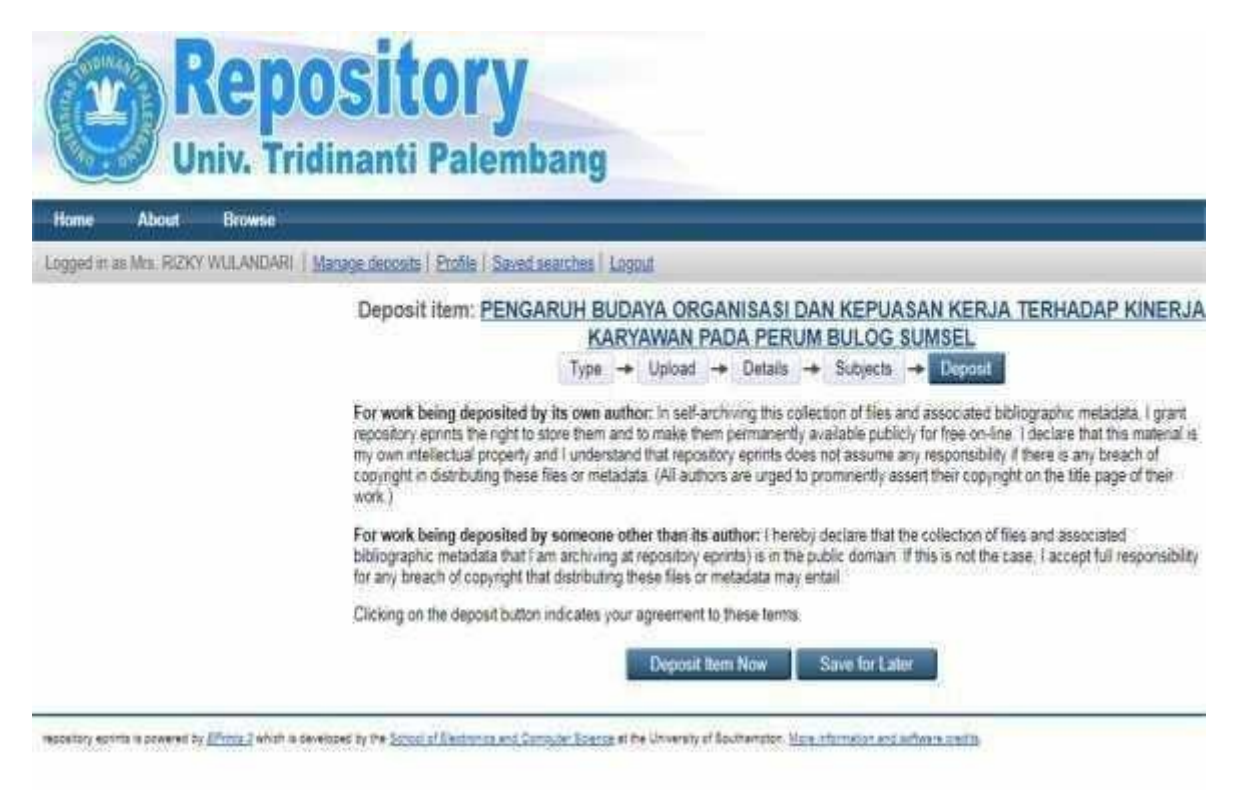

27. Apabila kita memilih pilih save for later maka akan tampi tampilan seperti ini dan jika data sudah benar silahkan klik deposit item.

| itome About Browse                   |                                                                                                    |
|--------------------------------------|----------------------------------------------------------------------------------------------------|
| rage decosts   Logged in as Mrs. Ri2 | VWULAMDARI   Profile   Saved seambes   Logout                                                                                                    |
|                                      | View Item: PENGARUH BUDAYA ORGANISASI DAN KEPUASAN KERJA TERHADAP KINER.<br>KARYAWAN PADA PERUM BULOG SUMSEL<br>This item is still in your work area. It will not appear in the repository unit you deposit it<br>Deposit from                                                                                                    |
|                                      | Preview Details Actions Messages History Issues                                                                                                    |
|                                      | Tuna                                                                                                    |
|                                      | - California - California - Cal |
|                                      | hem Type: Thesia                                                                                                    |
|                                      | tem Type: Thesis Upload Edit form:                                                                                                    |
|                                      | Item Type:         Thesis           Upload         Edit form           Document:         pdf (BAB-1)           Type:         pdf.           Document:         pdf.           Document:         pdf.           Document:         pdf.           Document:         pdf.           Document:         pdf.           Document:         pdf.           Document:         pdf.           Document:         pdf.           Document:         pdf.           Document:         pdf.                                                                                                    |
|                                      | Uptood         Edit Item           Uptood         Edit Item           Document: pdf (BAB:1)         Type: pdf. Description: BAB 1. Language: Indonesian. Visible to: Anyone.<br><ul> <li>Bab:1.odf</li> </ul> <li>Document: pdf (Bab:1)</li> <li>Type: pdf. Description: bab II. Language: Indonesian. Visible to: Registered users only.<br/><ul> <li>bab II.coff</li> </ul> </li>                                                                                                    |
|                                      | Upbad         Edit fem           Upbad         Edit fem           Document: pdf (BAB:1)         Type: pdf. Description: BAB 1. Language: Indonesian: Visible to: Anyone.           Document: pdf.(Bab:11)         Type: pdf. Description: bab II. Language: Indonesian: Visible to: Registered users only.           Document: pdf.(Bab:11)         Type: pdf. Description: Bab III. Language: Indonesian: Visible to: Registered users only.           Document: pdf.(Bab:11)         Type: pdf. Description: Bab III. Language: Indonesian: Visible to: Registered users only.                                                                                                    |
|                                      | Upload         Edit teen           Upload         Edit teen           Document: pdf (BAB-1)         Type: pdf. Description: EAB 1. Language: Indonesian. Visible to: Anyone.<br><ul> <li>Bab 1 odf</li> <li>Document: pdf (Bab II)</li> <li>Type: pdf. Description: bab II. Language: Indonesian. Visible to: Registered users only.<br/><ul> <li>bab 1 odf</li> <li>Document: pdf (Bab III)</li> <li>Type: pdf. Description: Eab III. Language: Indonesian. Visible to: Registered users only.<br/><ul> <li>bab II odf</li> <li>Document: pdf (Bab III)</li> <li>Type: pdf. Description: Eab III. Language: Indonesian. Visible to: Registered users only.<br/><ul> <li>bab II odf</li> <li>Document: pdf (Bab III)</li> <li>Type: pdf. Description: Eab IV. Language: Indonesian. Visible to: Registered users only.<br/><ul> <li>bab II odf</li> <li>Document: pdf (Bab III)</li> <li>Type: pdf. Description: Eab IV. Language: Indonesian. Visible to: Registered users only.<br/><ul> <li>bab II odf</li> <li>Document: pdf (Bab III)</li> <li>Bab II odf</li> <li>Bab II odf</li> <li>Bab II odf</li> <li>Bab II odf</li> <li>Bab II odf</li> <li>Bab II odf</li> <li>Bab II odf</li> <li>Bab II odf</li> </ul> </li> </ul> </li> </ul></li></ul></li></ul></li></ul>                                                                                                    |

28. Jika terlihat tampilan **this item is in review. It will not appear in the repository until it has been checked by an editor**, seperti ini silahkan menghubungi Petugas/ Staff Perpustakaan Universitas Tridinanti Palembang untuk pemeriksaan skripsi yang anda kirim melalui repository.univ-tridinanti.ac.id

| tome About Browse             |                                                                                                    |
|-------------------------------|----------------------------------------------------------------------------------------------------|
| ggod in as Mrs. RI2KY WULANDA | Vil   Managa descela   Profile   Saved anarthes   Logod                                                                                                    |
|                               | View Item: PENGARUH BUDAYA ORGANISASI DAN KEPUASAN KERJA TERHADAP KINER.<br>KARYAWAN PADA PERUM BULOG SUMSEL<br>This item is in review. It will not appear in the repository until it has been checked by an editor                             |
|                               | Preview Details Actions Messages History                                                                                                    |
|                               | two input - Published Version     Restricted to Registered users only     Download (1141HB)     pdf (Bab III)     set in set - Published Version     Restricted to Registered users only     Download (1568B)     pdf (Bab IV)     pdf (Bab IV) |

29. Jika tampil seperti ini artinya skripsi anda diminta untuk diperbaiki sesuai petunjuk/ pengarahan dari petugas/ staff Perpustakan Universitas Tridinanti Palembang

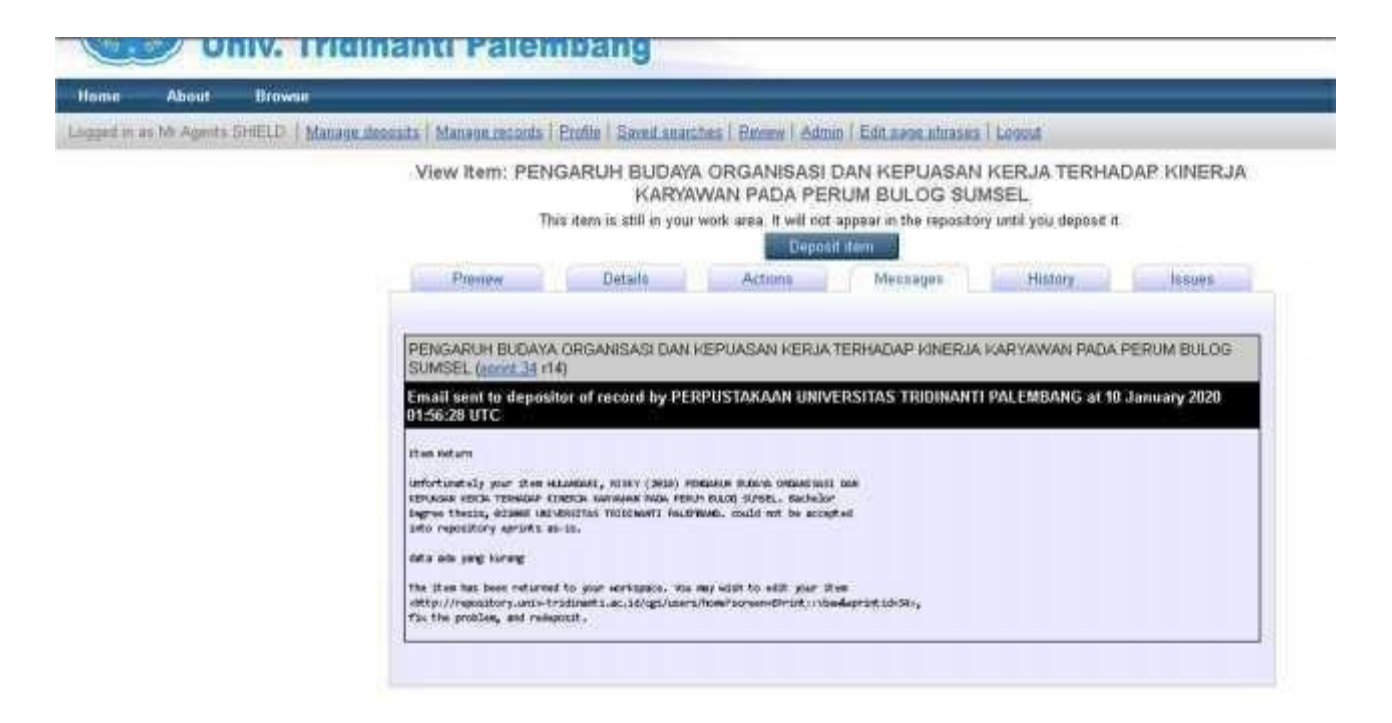